## Tips/tricks bij gebruik van SNL 2.0

- Na drukken op knop "Ok" (bij valideren of Indienen) kan het een paar minuten duren voordat het bestand/de bestanden daadwerkelijk verstuurd zijn. Na succesvol versturen verschijnt een pop-upscherm met de tekst "Bestand geupload." Als er meerdere keren op de knop "OK" wordt gedrukt, worden meerdere verwerkingen opgestart waardoor iedereen langer moet wachten op de uitkomst van de validatie of indiening.
- Het is essentieel voor de validatie dat er één record in de metadatatabel (NatuurbeheerPlan, BeschikkingenRapportage of VoortgangsRapportage) aanwezig is, anders worden veel foutmeldingen niet weergegeven.
- 3. Let op het vullen van een unieke identificatie voor de features per kaartlaag
- 4. Kun je niet inloggen? Neem dan contact op met <u>natuurbeheer@bij12.nl</u>.
- 5. Let op de exacte vulling van attributen met een domein, een spatie of punt te veel kan zorgen voor onduidelijke foutmeldingen